# **Background:**

TopYacht offers the option of backing up the database to a .zip file periodically, as well as on choosing Exit.

By default, the storage location is the C:\Users\Public\Documents\TopYacht\data\xxxx\ folder, where xxxx is the year the database was created (not the current year!!).

The user has the option of choosing a different location each time the back-up is initiated.

## Save to Secondary Storage:

This option is provided to allow users to nominate one additional (secondary) storage location to automatically store backups. This location could be:

- > A Drop Box,
- Cloud Storage, or
- Server.

### **Prework:**

The user must provide a valid path statement per database for the backup to occur.

1. Follow Maintain | Configure Software

| TopYacht CONFIGURATION                          |               |                                    |   |                 |  |  |  |  |  |
|-------------------------------------------------|---------------|------------------------------------|---|-----------------|--|--|--|--|--|
| STANDARD FEATURES                               |               |                                    |   |                 |  |  |  |  |  |
| Show Crew Names 🔽                               |               |                                    |   | Enter Weather/I |  |  |  |  |  |
| Show File Menu Item 🛛 🗖                         | <b></b>       | Finish Times By: Hrs Mns Secs      | - | Show YardStick  |  |  |  |  |  |
| Default Hr Start Time 23                        |               |                                    |   |                 |  |  |  |  |  |
| External Backup Path                            |               |                                    |   | <b>(</b>        |  |  |  |  |  |
| ENHANCED FEATURES (needs special security code) |               |                                    |   |                 |  |  |  |  |  |
| Confirm Starts Mode: 1 💌                        | Sailors Names | s Display Format: Initial and Last | ~ |                 |  |  |  |  |  |

2. Enter the path of the secondary storage

This takes the form of:

- C:\users\public\backup for a local drive
- \\server\users\topyacht\backup\2020\keel\_boats... For a server
- \dropbox\...
- C:\Users\Steve\OneDrive\Topyacht\ for cloud services etc

### Usage:

When exiting TopYacht, the option is offered to create a backup in the secondary after the offering of the primary backup.

| Confirm | ×                                                                                                    |
|---------|----------------------------------------------------------------------------------------------------|
| ?       | Do you wish to copy to the server/external drive at c:\users\public\documents\\cola19~200317-152616~Home.zip? |
|         | <u>Y</u> es <u>N</u> o                                                                                        |
|         |                                                                                                    |

Click

## Save to TopYacht:

<u>Y</u>es

This option is only available to TES users.

#### **Pre-requisites**

The 'File' menu must be enabled. See HELP | Enable the "File Menu" item

### For each user session,

The user can send a backup to the TES system for archive

#### File | Export | Upload DB to club TES folder

| 4    |          |        | www.topyacht.com.au                |          |           |              |              |          |
|------|----------|--------|------------------------------------|----------|-----------|--------------|--------------|----------|
| File | Database | Series | Race                               | View     | Print F   | orms C       | ompetitors   | Maintain |
|      | Export   | >      | Fi                                 | nish tim | es for th | is Race      |              | 1        |
|      | Import   | >      | Race Entrants with HCs 💦 💮 Standar |          |           |              |              |          |
|      | Capture  | >      | Upload DB to club TES folder       |          |           |              |              |          |
|      |          |        |                                    |          |           | ▶ <u>1</u> S | elect Series |          |
|      |          |        |                                    | PRE-RACE |           |              |              |          |

Then select the latest backup (.zip) file and upload.

### **Revision Record**

2021-10-26, 2020-03-17,